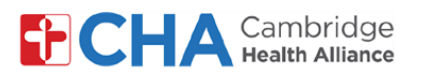

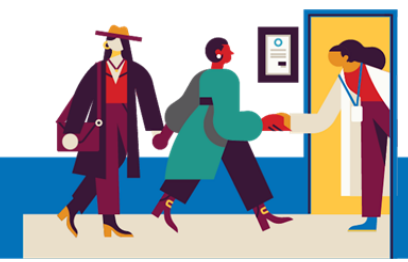

# Recursos de acessibilidade para pacientes durante consultas por vídeo no computador

## Adaptações de áudio

1 Legendas automáticas

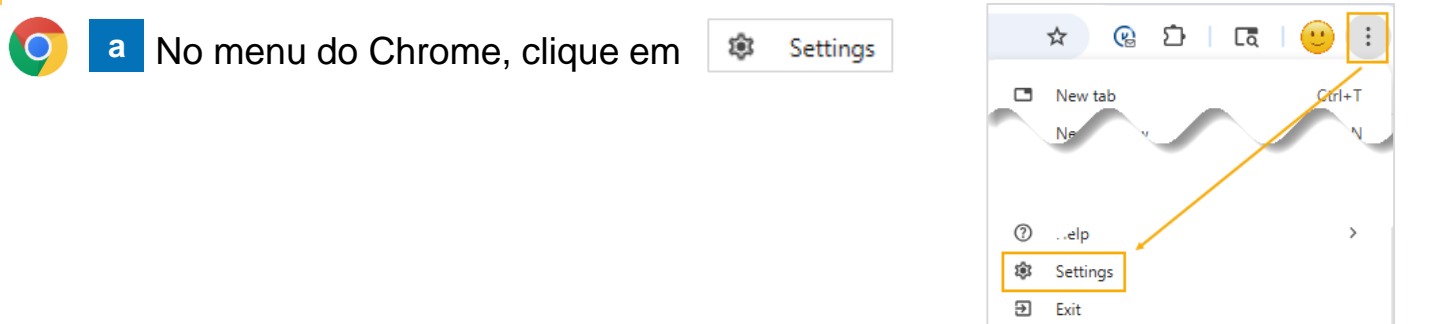

Em Acessibilidade, gire
o seletor Legenda
automática para "On"
(Ligado)

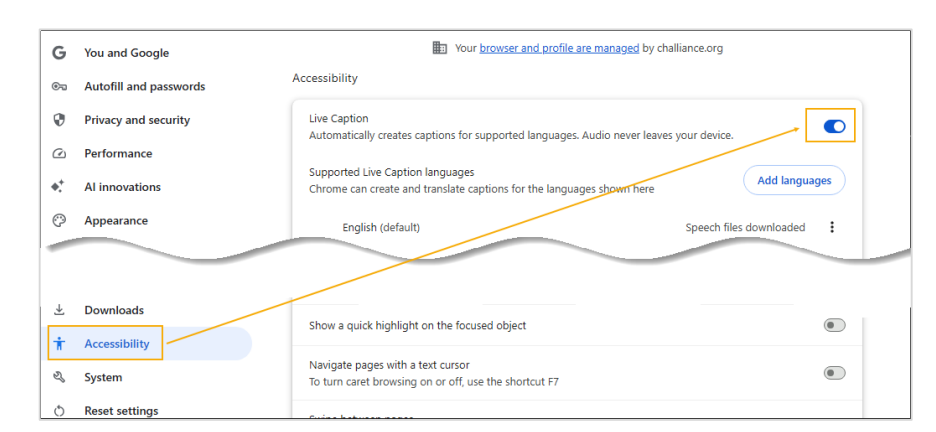

 Agora as Legendas automáticas aparecerão na parte inferior da consulta por vídeo

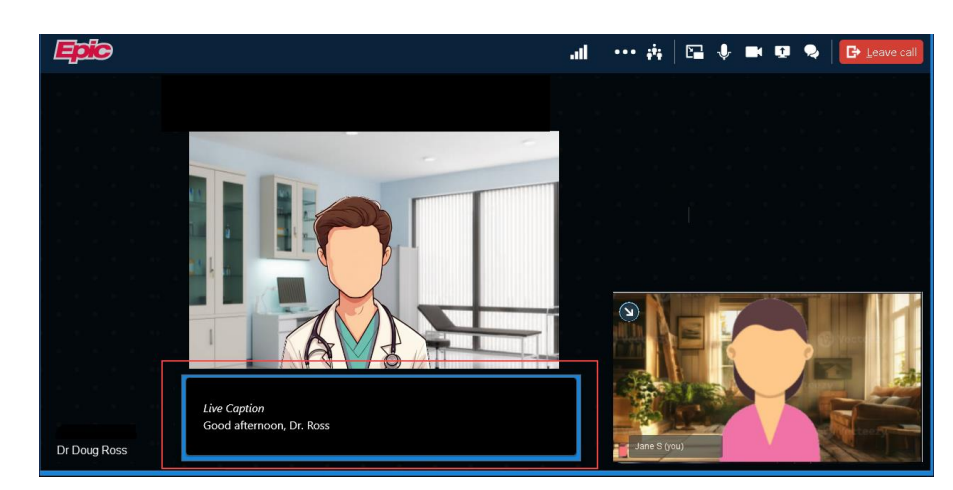

#### Precisa de ajuda?

Entre em contato com a Health Information Management (HIM) no (617) 381-7266, das 8h às 16h30min ET, de segunda a sexta-feira.

Fale conosco pelo e-mail mycharthelp@challiance.org

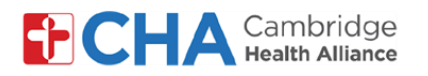

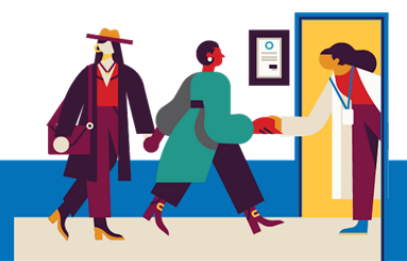

Em dispositivos Apple/iOS, clique duas vezes no ícone de configurações do aplicativo implementativo aplicativo implementativo aplicativo implementativo implementativo i

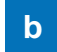

Em Acessibilidade, selecione Legendas automáticas

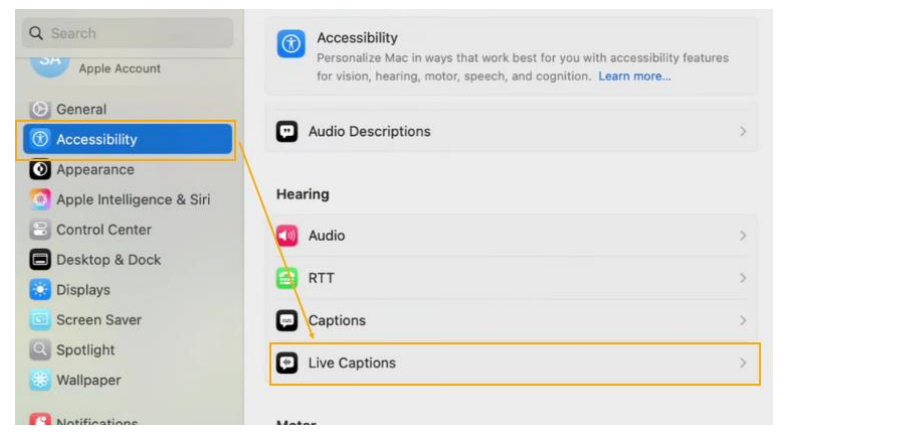

 Mude o botão Legenda automática para "On"

|      | Live Captions<br>Your Mac will use on-device intelligence to automal<br>captions across all apps. Accuracy of Live Captions<br>should not be relied upon in high-risk or emergency | tically display<br>may vary and<br>y situations. |
|------|----------------------------------------------------------------------------------------------------|--------------------------------------------------|
| Font | family                                                                                                    | Default 🗘                                        |
| Font | size                                                                                                    | 32 0 pt                                          |

d Agora as legendas automáticas serão exibidas na tela (mova as legendas para a parte superior ou inferior da tela, como desejar)

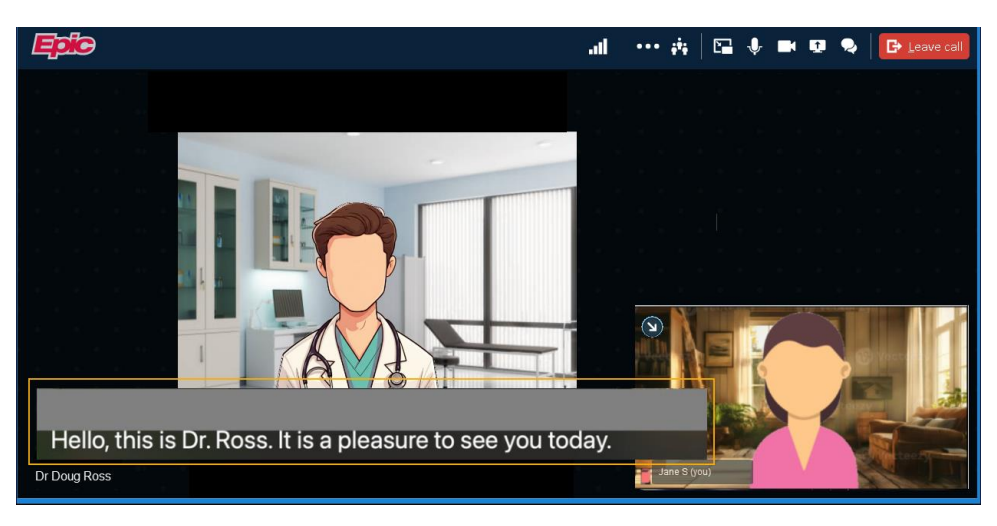

#### Precisa de ajuda?

Entre em contato com a Health Information Management (HIM) no (617) 381-7266, das 8h às 16h30min ET, de segunda a sexta-feira.

Fale conosco pelo e-mail mycharthelp@challiance.org

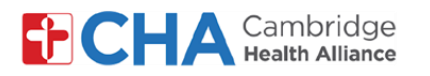

Para ativar a legenda automática em outros navegadores, será preciso ativá-la nas configurações do seu computador.

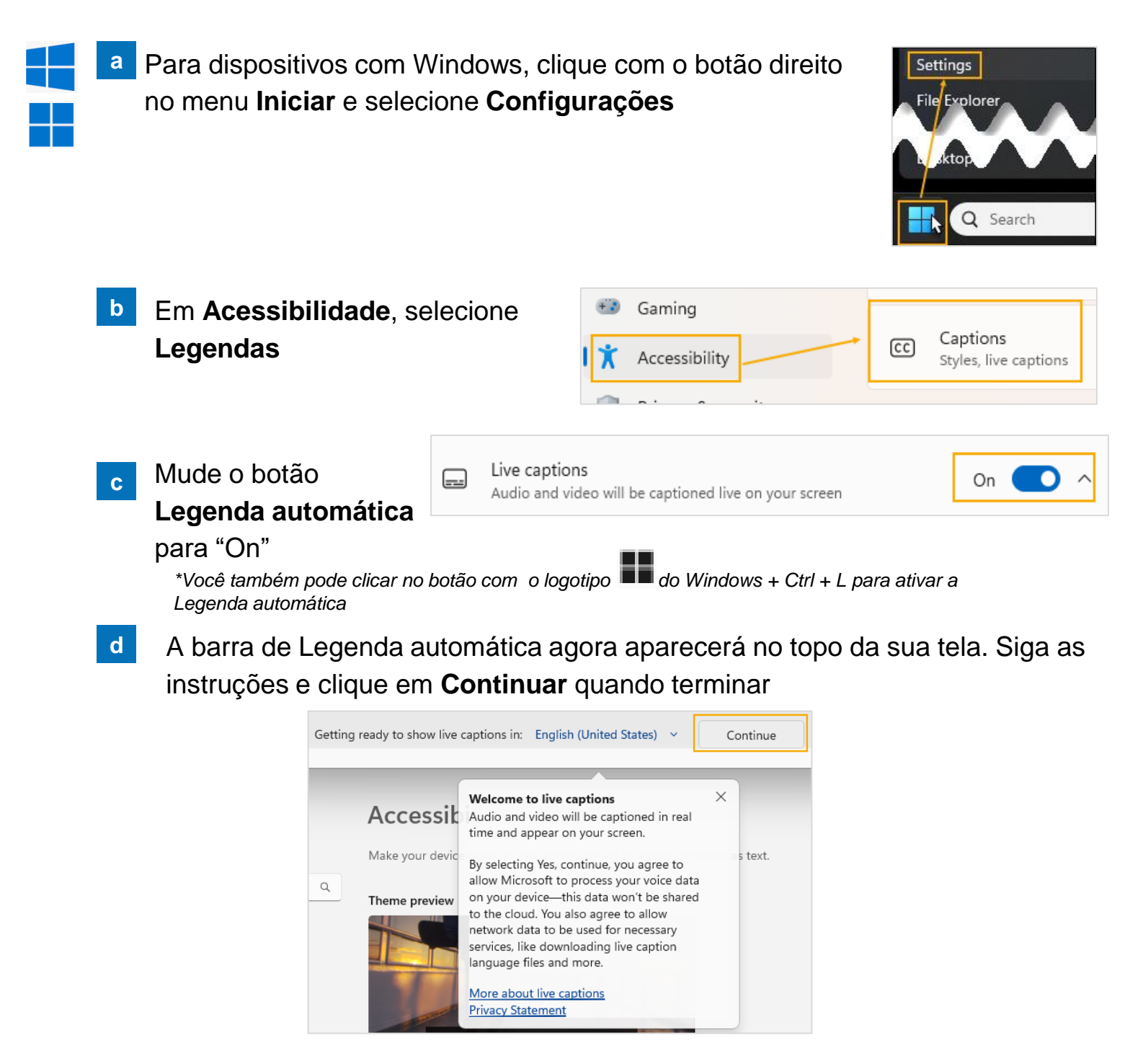

#### Precisa de ajuda?

Entre em contato com a Health Information Management (HIM) no (617) 381-7266, das 8h às 16h30min ET, de segunda a sexta-feira.

Fale conosco pelo e-mail mycharthelp@challiance.org

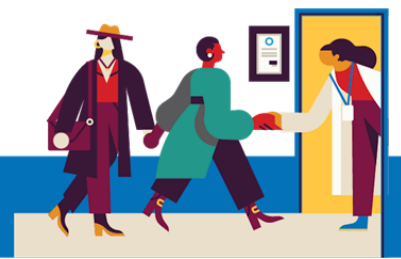

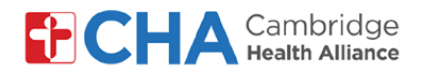

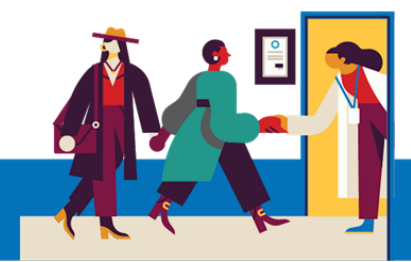

e A legenda automática agora aparecerá na parte superior da sua tela durante sua consulta por vídeo

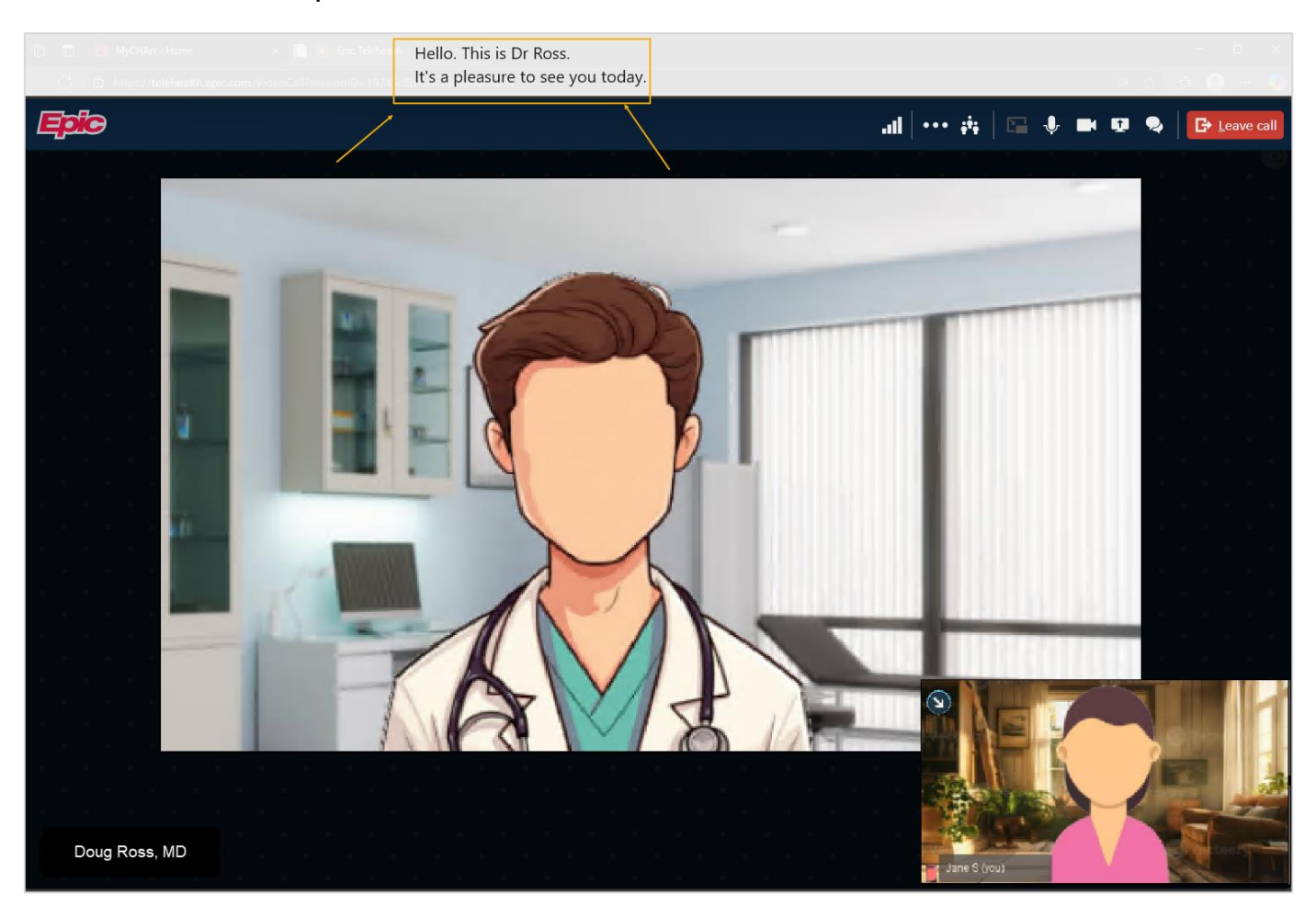

#### Precisa de ajuda?

Entre em contato com a Health Information Management (HIM) no (617) 381-7266, das 8h às 16h30min ET, de segunda a sexta-feira.

Fale conosco pelo e-mail mycharthelp@challiance.org

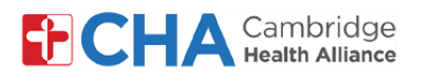

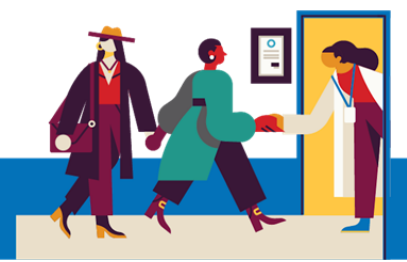

#### 2 Recurso de chat durante a consulta por vídeo no Epic

Clique no ícone 2 do chat no topo da sua tela da consulta para usar o recurso de chat por texto, que permite troca de mensagens instantâneas durante a consulta.

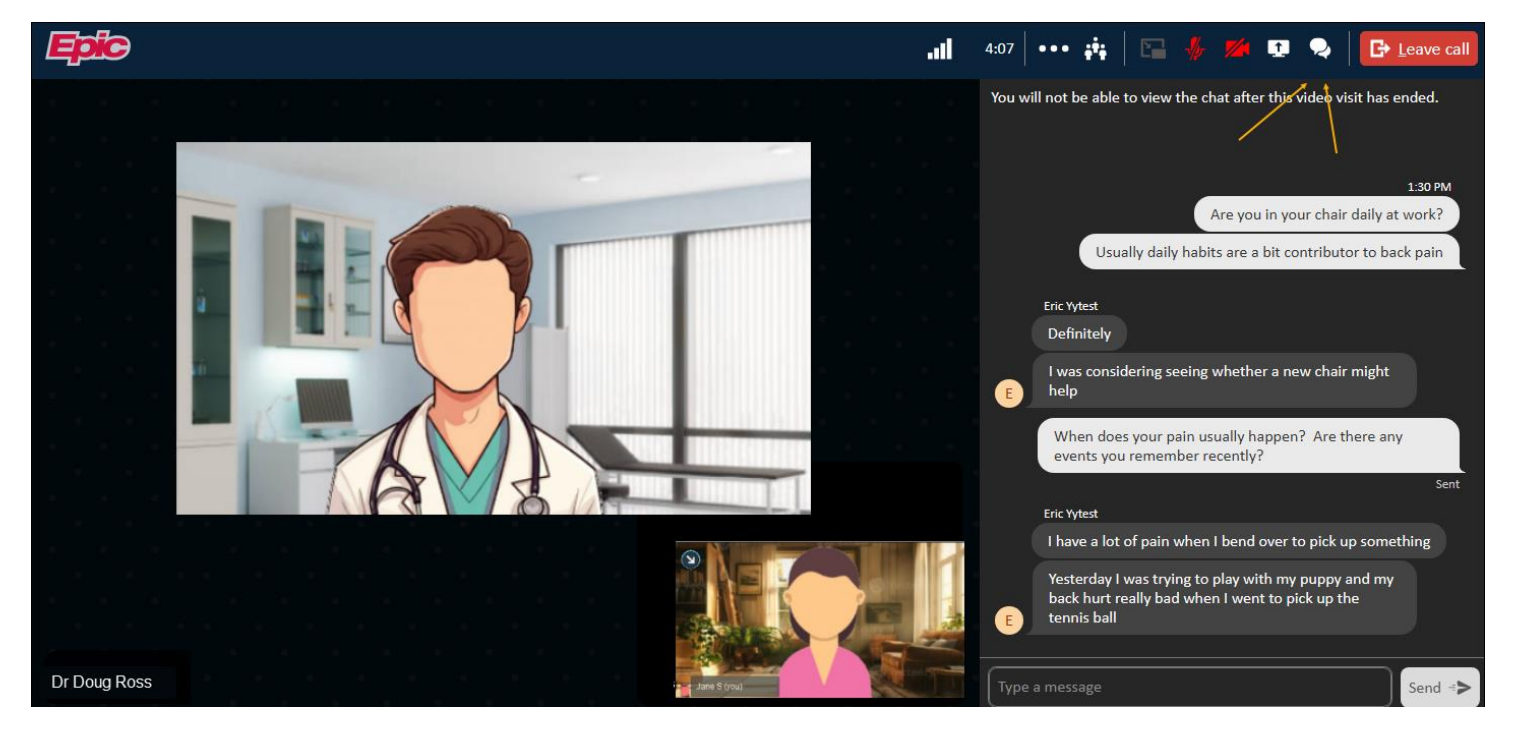

#### Solicitar um Intérprete de Libras

Se necessário, seu profissional de saúde pode solicitar que um intérprete de Libras participe da consulta por vídeo.

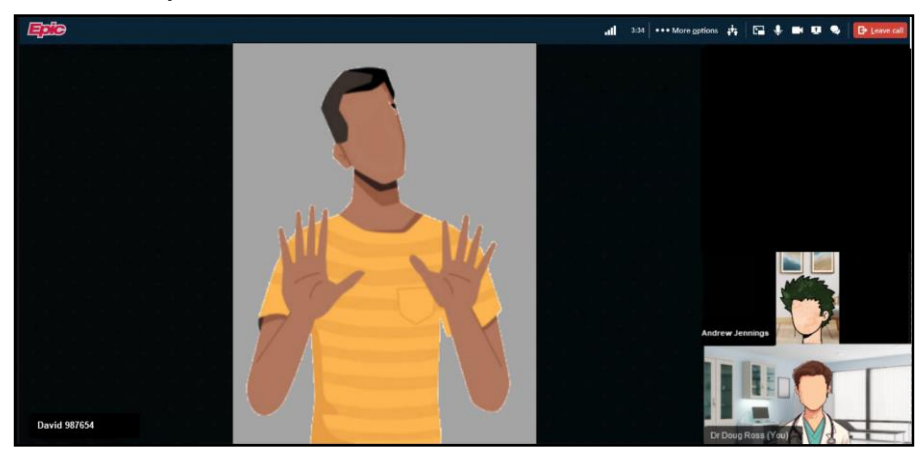

#### Precisa de ajuda?

3

Entre em contato com a Health Information Management (HIM) no (617) 381-7266, das 8h às 16h30min ET, de segunda a sexta-feira.

Fale conosco pelo e-mail mycharthelp@challiance.org

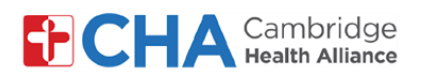

#### Acomodações visuais

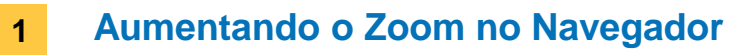

 a No menu do navegador, clique no + sinal de "+" na opção de Zoom

\*O uso do Epic Video é recomendado nos navegadores Chrome, Edge e Safari

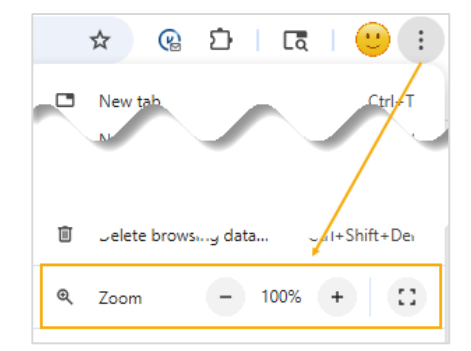

No Safari, clique em Visualização e selecione Aumentar Zoom

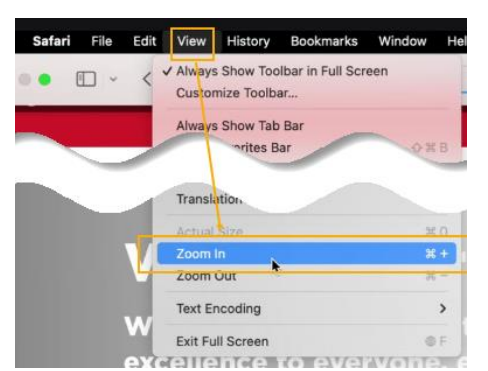

O texto na tela agora aparecerá maior durante a consulta por vídeo.

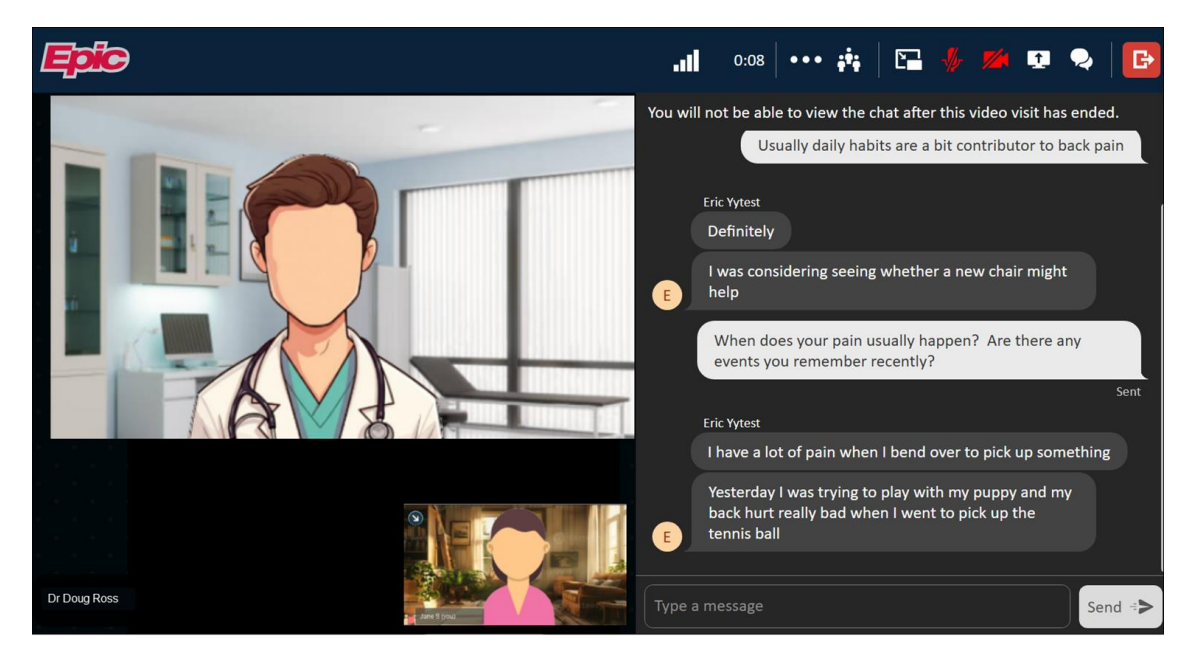

#### Precisa de ajuda?

b

Entre em contato com a Health Information Management (HIM) no (617) 381-7266, das 8h às 16h30min ET, de segunda a sexta-feira.

Fale conosco pelo e-mail mycharthelp@challiance.org

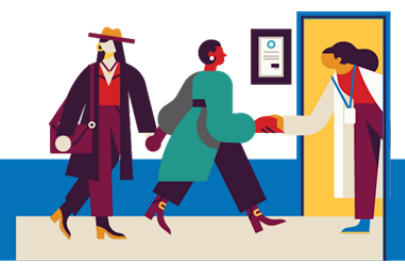

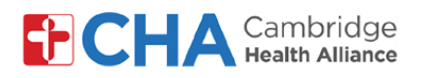

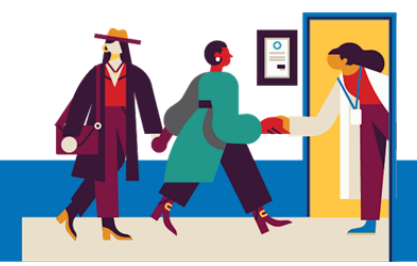

## 2 Exibição de contraste

Para mudar a tela para uma exibição mais escura, faça o seguinte:

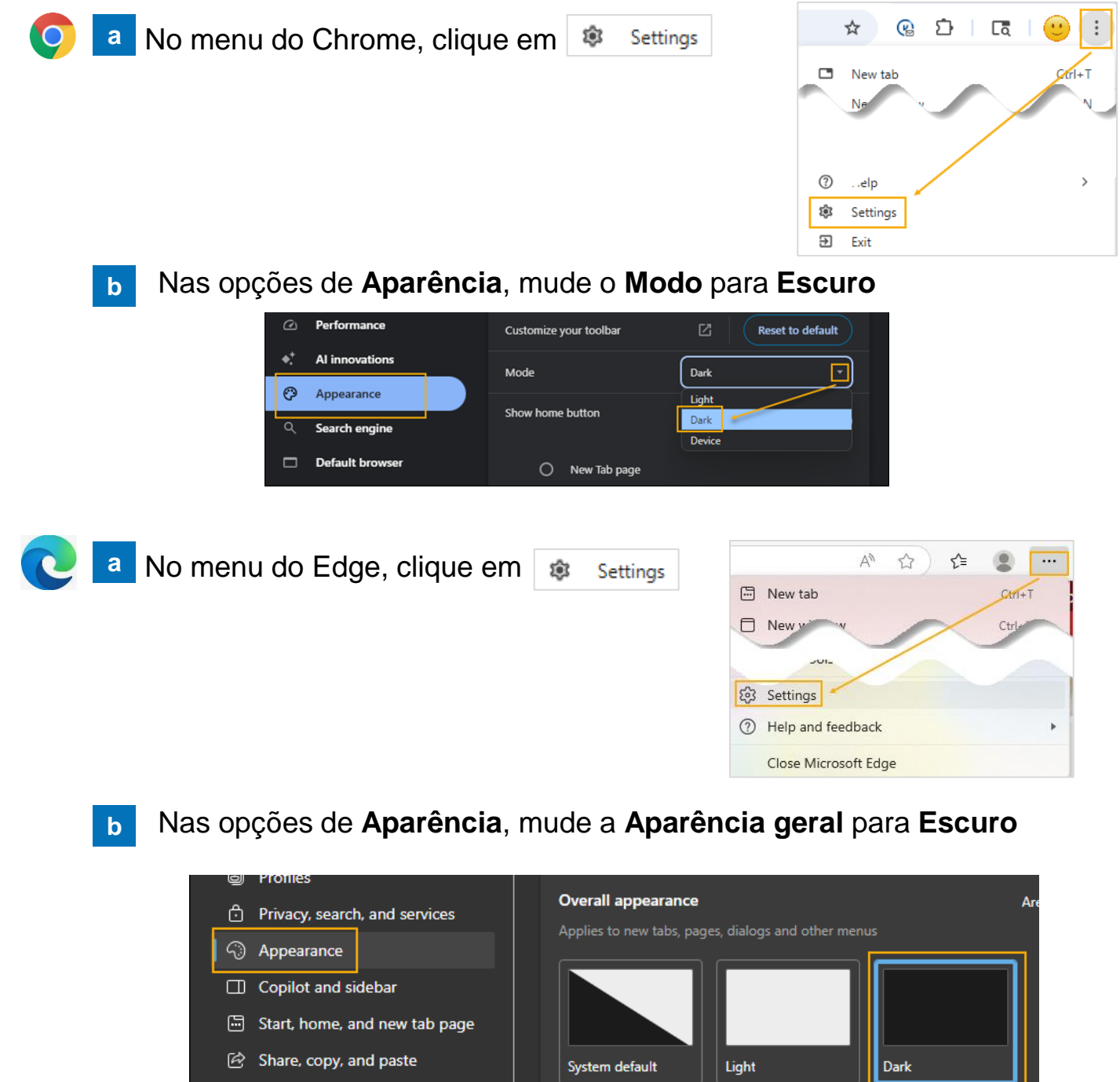

#### Precisa de ajuda?

Entre em contato com a Health Information Management (HIM) no (617) 381-7266, das 8h às 16h30min ET, de segunda a sexta-feira.

Fale conosco pelo e-mail mycharthelp@challiance.org

Cookies and site permissions

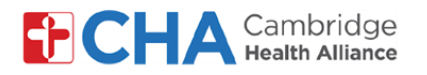

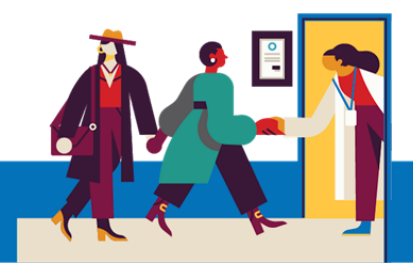

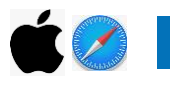

a Em dispositivos Apple/iOS, clique duas vezes no ícone de Configurações do aplicativo.

b Em Aparência, mude a Aparência para Escuro

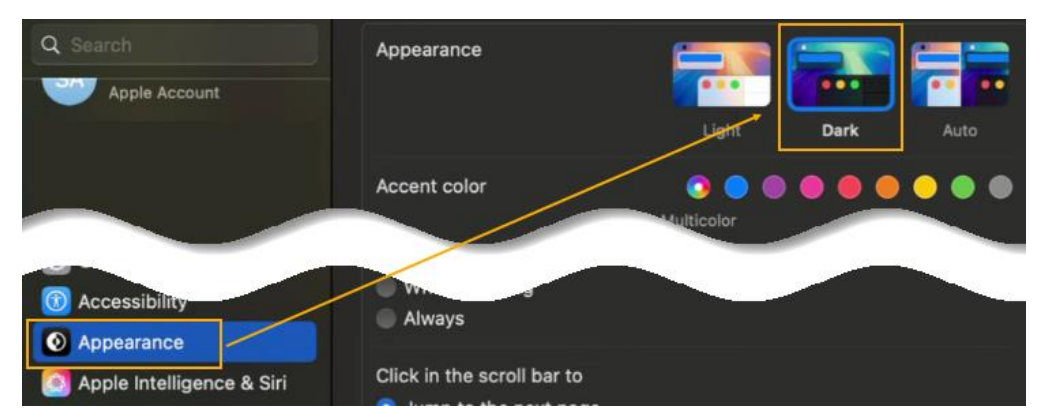

#### 3 Leitores de Tela

Se você tiver um leitor de tela em seu computador, pode usá-lo durante a consulta por vídeo!

#### Precisa de ajuda?

Entre em contato com a Health Information Management (HIM) no (617) 381-7266, das 8h às 16h30min ET, de segunda a sexta-feira.

Fale conosco pelo e-mail mycharthelp@challiance.org

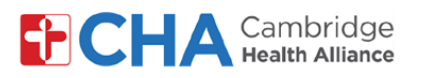

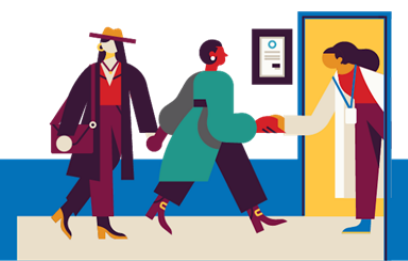

# Antes de Sua Teleconsulta

Antes da sua consulta, convém preparar algumas coisas:

Verifique suas notificações!

Você deve receber uma, ou mais de uma, notificação por e-mail ou SMS contendo um botão ou link para acessar sua consulta.

- Tente entrar com alguns minutos de antecedência e selecione Testar Hardware. Este processo testará sua conexão à internet, câmera, microfone e alto-falantes no dispositivo que será usado durante a sua consulta. Recomendamos o uso de uma conexão Wi-Fi forte, mas uma conexão de dados móveis também pode funcionar
- Procure um local silencioso e confortável, onde você possa conversar com seu profissional de saúde sem nenhuma interferência.

Como o Epic é baseado na Web, você pode se conectar de qualquer lugar que tenha conexão à internet estável.

Recomendamos que escolha um local privado, onde possa fechar a porta, como um escritório ou um quarto.

#### Precisa de ajuda?

Entre em contato com a Health Information Management (HIM) no (617) 381-7266, das 8h às 16h30min ET, de segunda a sexta-feira.

Fale conosco pelo e-mail mycharthelp@challiance.org

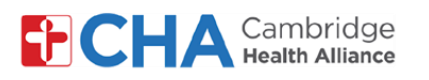

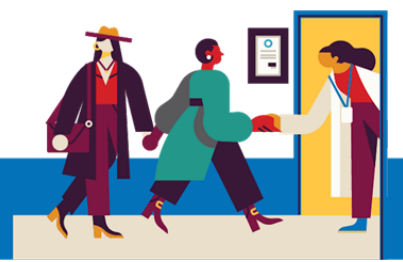

## Informações sobre o dispositivo

## Navegador da internet

O Epic Video funciona pelo navegador da internet. Consulte a tabela abaixo para saber quais são os navegadores compatíveis

|                    | iOS             | Android         | Windows         | MacOS           |
|--------------------|-----------------|-----------------|-----------------|-----------------|
| Chrome 🧿           | Recommended     | Recommended     | Recommended     | Recommended     |
| Edge 💽             | Not supported   | Not recommended | Recommended     | Recommended     |
| Safari 🖌           | Recommended     | N/A             | N/A             | Recommended     |
| Firefox 🍅          | Not recommended | Not recommended | Not recommended | Not recommended |
| Opera 이            | Not supported   | Not recommended | Not recommended | Not recommended |
| Samsung Internet 💋 | N/A             | Not recommended | N/A             | N/A             |

#### Precisa de ajuda?

Entre em contato com a Health Information Management (HIM) no (617) 381-7266, das 8h às 16h30min ET, de segunda a sexta-feira.

Fale conosco pelo e-mail mycharthelp@challiance.org